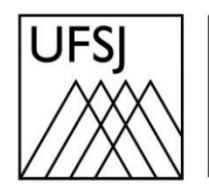

Universidade Federal de São João del-Rei

## COMO VERIFICAR O USO DO GOOGLE DRIVE?

Núcleo de Tecnologia da Informação (NTInf)

## **INSTRUÇÕES**

O Google oferece aos seus usuários um armazenamento único para Gmail, Google Drive e Google Fotos. Quando você está perto de atingir o limite de armazenamento, é importante verificar e gerenciar seus arquivos para liberar espaço.

1. Abra seu navegador e acesse o endereço <u>https://drive.google.com</u>. Faça login com sua conta de e-mail se necessário.

| <b>G</b><br>Fazer login 🛁      | ► F-mail ou telefone                                                                                                    |       |
|--------------------------------|----------------------------------------------------------------------------------------------------|-------|
| Prosseguir para o Google Drive | Esqueceu seu e-mail?                                                                                                    |       |
|                                | Não está no seu computador? Use o modo visitante para fazer login<br>com privacidade. Saiba mais sobre como usar o Modo visitante |       |
|                                | Criar conta Avançar                                                                                                    |       |
| Português (Brasil) 👻           | Ajuda Privacidade Te                                                                                                    | ermos |
|                                |                                                                                                    |       |
| G                              |                                                                                                    |       |
| Olá!                           |                                                                                                    |       |
|                                | Digite sua senha                                                                                                    | ]     |
|                                | Mostrar senha                                                                                                    |       |
|                                | Esqueceu a senha? Avançar                                                                                                    |       |
| Português (Brasil) 👻           | Ajuda Privacidade Te                                                                                                    | ermos |

2. Escolha a forma que deseja usar para a verificação em duas etapas. Se você escolher receber um código, insira-o quando solicitado e clique em "Avançar".

| G                                                                                                    |                                                                                                    |
|----------------------------------------------------------------------------------------------------|----------------------------------------------------------------------------------------------------|
| Verificação em duas autor a conta a conservator a conservator a | <ul> <li>Escolha como fazer login:</li> <li>Toque em Sim no seu smartphone ou tablet<br/>Não é possível acessar o dispositivo no momento</li> <li>Usar o smartphone ou tablet para receber um código de<br/>segurança, mesmo se ele estiver off-line</li> <li>Receber um código de verificação do app Google<br/>Authenticator</li> <li>Receber um código de verificação no número (••) ••••••<br/>••24<br/>Smartphone para verificação em duas etapas<br/>Sujeito a taxas de envio da operadora.</li> <li>Digite um dos seus códigos alternativos de oito dígitos</li> <li>Usar a chave de acesso</li> <li>Receber ajuda<br/>Por razões de segurança, isso pode levar de três a cinco dias<br/>úteis</li> </ul> |
| G<br>Verificação em duas<br>etapas<br>Para ajudar a proteger sua conta, o Google quer confirmar se é<br>realmente você que está tentando fazer login<br>@<br>Reenviar                                                                                                    | Uma mensagem de texto com um código de verificação de seis digitos<br>acabou de ser enviada para (••) ••••••24<br>Digite o código<br>G-<br>Não perguntar novamente neste dispositivo                                                                                                    |

3. Para visualizando o uso do armazenamento, no canto inferior esquerdo da tela, você verá uma barra de status que mostra o uso do seu armazenamento. Clique em "Armazenamento" para ver uma visão mais detalhada.

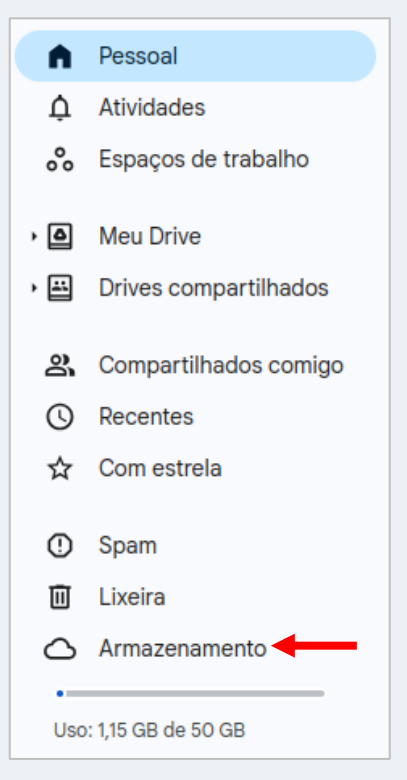

4. Nessa tela, você pode identificar qual serviço está consumindo mais espaço de armazenamento. Conforme a imagem abaixo, o sistema exibe o total utilizado e, ao posicionar o cursor do mouse sobre cada cor, você pode ver o uso individual de cada serviço (azul: Google Drive, amarelo: Google Fotos e vermelho: Gmail).

| Armazenamento                                |  |  |
|----------------------------------------------|--|--|
| Tipo - Modificado -                          |  |  |
| Armazenamento usado: <b>1,15 GB</b> de 50 GB |  |  |
| Google Drive     Google Fotos     Gmail      |  |  |